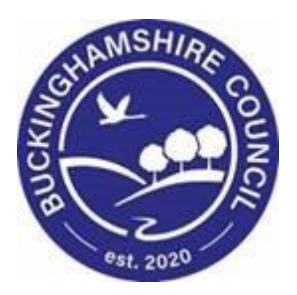

# LCS / Short Term Breaks User Guide

Liquidlogic Children's Systems (LCS)

Author: Stephen Allwright

Date: 29.03.2016

# **DOCUMENT HISTORY**

| DATE        | PRODUCED BY       | DOCUMENT<br>VERSION | COMMENTS |
|-------------|-------------------|---------------------|----------|
| 29/03//2016 | STEPHEN ALLWRIGHT | 1.0                 |          |
| 01/03/2022  | SADIE WEBB        | 1.1                 | Redesign |
|             |                   |                     |          |

# TABLE OF CONTENTS

| 1.   | COURSE OVERVIEW                       | 3 |
|------|---------------------------------------|---|
| 2.   | INITIATING CIN SHORT BREAKS           | 1 |
| 2.1. | C&F Assessment                        | 1 |
| 2.2. | Section 47                            | 5 |
| 2.3. | Child Looked After (CLA)              | 5 |
| 2.4. | CHILD IN NEED (CIN)                   | 9 |
| 3.   | COMPLETING THE SHORT BREAK CARE PLAN  | 9 |
| 3.1. | Making the Short Break Care Plan Live | 3 |
| 4.   | ENTERING SHORT BREAK DATES14          | 1 |
| 5.   | ENDING THE SHORT BREAK PLAN           | 5 |

## 1. Course Overview

This guide has been specifically designed for Social Care staff within the Children & Young People Service on how to put a Child/Young Person on Short Breaks

By the end of this course you will be able to:

- Initiate CIN Short Breaks via:
  - o C&F Assessment
  - Section 47
  - $\circ$  Ending CLA
  - o CIN
- Complete the Short Break Care Plan
  - Make the Short Break Care Plan Live
- Enter Short Break Dates
- End a Short Short Break Plan

## 2. Initiating CIN Short Breaks

• Throughout LCS there are a number of ways that CIN Short Breaks can be initiated.

### 2.1. C&F Assessment

- If a child requires a Short Break Care Plan, this can only be selected from the 2<sup>nd</sup> C&F Assessment and subsequent ones.
- If another C&F Assessment has been started, click the task in your tray "C&F Assessment – Please do C&F Assessment for Child"

| Group By: Date | Subject   Priority   Person   Address   Referral Group Order By: Start Date   Due Date   Timeframe   Person   Priority |
|----------------|----------------------------------------------------------------------------------------------------|
|                | Child: Short Breaks 5 years (Ref: 556287)                                                                              |
| No Due Date    | Child In Need - Active C & F Plan                                                                                      |
| 13-Mar-2015    | Child In Need - Organise Review Meeting                                                                                |
| 16-Mar-2015    | C & F Assessment - Please do C & F Assessment for Child                                                                |

• Once the Assessment has been filled click the "Decisions and Further Actions" tab.Click the box next to "Provision of Short Break Care (S17)".

| Information Assessment Consolid                                                                                                    | lation Revisions                                                                                                    |                                                                                                    |                                                                                       | Save Fi            |
|----------------------------------------------------------------------------------------------------|----------------------------------------------------------------------------------------------------|----------------------------------------------------------------------------------------------------|---------------------------------------------------------------------------------------|--------------------|
| Print  Child & Family Assessment <sup>o</sup> H  Reason for doing C&F Assessment <sup>H</sup>                                                                                  | Occision     Provide reasons for your decision:     Explain why this outcome is appropriate at     Suggested Outcomes | this time and next steps required                                                                                           | Referral to Other Agency                                                              |                    |
| Detailed Assessment     Decision and Further Action     Additional Information     Child & Family Views     Factors Identified at the end of assessment <sup>He</sup> Planning |                                                                                                    | Legal Action Specialist Assessment Place into Accommodation Provision of Services (s17) Provision of Short Break Care (s17) | Other Actions  Private Fostering Agreemen  547-Assessment Completed No Further Action | t<br>— ICPC needed |
| Child & Family Plan Attachments (0) Export Document                                                                                                    | Decision Maker<br>Name & role of the Manager authorising this<br>assessment<br>Authorisation Date                     |                                                                                                    |                                                                                       |                    |

• You will then be able to click "Finalise Assessment"

| Save | Finalise Assessment | Cancel | Close |  |
|------|---------------------|--------|-------|--|
|      |                     |        |       |  |

### 2.2. Section 47

- Before a Section 47 can be started a Strategy Discussion must be completed on LCS by a Manager. If you are unsure how to initiate a Strategy Discussion please contact the <u>LCS Support</u> Mailbox for assistance.
- Click the task in your tray "Section 47 Enquiries Please Perform S47 Enquiries"

| Group By: Date   9 | Subject   Priority   Person   Address   Referral Group Order By: Start Date   Due Date   Timeframe   Person   Priority |
|--------------------|----------------------------------------------------------------------------------------------------|
|                    | Child: Short Breaks 5 years (Ref: 556287)                                                                              |
| No Due Date        | Child In Need - Active C & F Plan                                                                                      |
| 02-Mar-2015        | Section 47 Enquiries - Please Perform Section 47 Enquiries                                                             |
| 13-Mar-2015        | Child In Need - Organise Review Meeting                                                                                |
| 30-Mar-2015        | C & F Assessment - Please do C & F Assessment for Child                                                                |

• The completed Strategy Discussion will be selected automatically to be copied forward. You can select any other information to copy forward, once done click "Copy Forward Selected".

| Forward Selected Start                                                                                                    | Blank No Filter applied Update Filter Clear Filter                                                                                                    |                                                                                                    |
|----------------------------------------------------------------------------------------------------|----------------------------------------------------------------------------------------------------|----------------------------------------------------------------------------------------------------|
| / Forward - Copy answers                                                                                                    | forward from previous assessments                                                                                                    |                                                                                                    |
| Created                                                                                                    | Record                                                                                                    | Started By                                                                                                    |
| reaks, Short (5 years)                                                                                                    |                                                                                                    |                                                                                                    |
| 1 year 1 month ago     1 year 1 month ago     1 year 1 month ago     1 year 1 month ago     1 year 2 months ago     1 year 2 months ago | <ul> <li>Record of Strategy Discussion (Monday, 16 February 2015)</li> <li>C &amp; F Assessment (Sunday, 15 February 2015)</li> <li>C &amp; F Assessment (Friday, 30 January 2015)</li> <li>Referral Record (Thursday, 1 January 2015)</li> <li>Contact Record (Thursday, 1 January 2015)</li> </ul> | Stephen Allwright     Stephen Allwright     Stephen Allwright     Stephen Allwright     Stephen Allwright     Stephen Allwright |

• Ensure all fields within the tabs on the Sidebar have been addressed and completed fully.

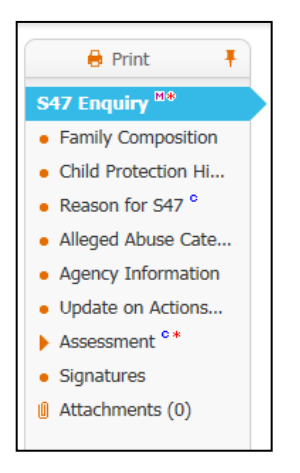

- For more information on how to fill out the S47 please refer to the CP User Guide
- Once all relevant fields have been completed click the "Assessment" tab and then click "Decision"
- Click the box next to "Provision of Short Break Care (S17)"

| 🖶 Print 👎                                       | Decision                                                                       |                                                                 |
|-------------------------------------------------|--------------------------------------------------------------------------------|-----------------------------------------------------------------|
| S47 Enquiry **                                  | Suggested Outcomes                                                             | Initial Child Protection Conference Provision of Services (s17) |
| Family Composition                              |                                                                                | □ Other agency to monitor child's welfare                       |
| Child Protection Hi                             |                                                                                | No Further Action - Continue with C & F Assessment              |
| <ul> <li>Reason for S47 <sup>c</sup></li> </ul> |                                                                                | Initiate legal action                                           |
| Alleged Abuse Cate                              | Reasons for these Suggested Outcomes                                           | Short Breaks                                                    |
| Agency Information                              |                                                                                |                                                                 |
| Update on Actions                               | Outcome fed back to Parent(s) or Carer                                         | O Yes                                                           |
| Assessment                                      | (s)                                                                            |                                                                 |
| <ul> <li>Detailed Assess</li> </ul>             | Verbal and in Writing                                                          |                                                                 |
| Social Work Ana                                 | This Enquiry cannot be completed until<br>the Child/Young Person has been seen | The Child/Young Person has been seen                            |
| <ul> <li>Level of risk fac</li> </ul>           | Tick the box once you know that the                                            | O The Child/Young Person has not been seen                      |
| Child and Parent                                | Child/Young Person has been seen.                                              |                                                                 |
| <ul> <li>Decision *</li> </ul>                  | Date:                                                                          |                                                                 |
| <ul> <li>Interim Safety P</li> </ul>            | Outcome fed back to Referrer                                                   | ○ Yes                                                           |
| Signatures                                      |                                                                                | ○ No                                                            |
| Attachments (0)                                 | Date                                                                           |                                                                 |

• Once completed click "Finalise Record"

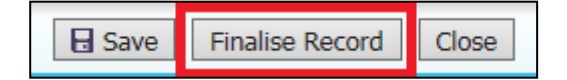

## 2.3. Child Looked After (CLA)

- For a child to step down to CIN Short Breaks if they are already Looked After CLA has to close.
- Click the task in your tray "CLA Current Episode of Care"

| Group By: Date | Subject   Priority   Person   Address   Referral Group Order By: Start Date   Due Date   Timeframe   Person   Priority |
|----------------|----------------------------------------------------------------------------------------------------|
|                | Child: Short Breaks 5 years (Ref: 556287)                                                                              |
| No Due Date    | CLA - Current Episode of Care                                                                                          |
| 30-Mar-2015    | C & F Assessment - Please do C & F Assessment for Child                                                                |

- In "Other Date" or using "Today's Date" put the date that CLA has ended
- Enter in "Reason for Decision" an explanation as to why CLA is closing
- Then click the "Start" button next to "Leaving CLA (Finalise CLA Care Plan)"

| Child Looked After<br>Active Task: a Stephen Allwright (Rea                                                                                                    | ssign) Started: 30-Mar-2016                                                                                                    | Due: unspecified                                              |
|----------------------------------------------------------------------------------------------------|----------------------------------------------------------------------------------------------------|---------------------------------------------------------------|
| Looked After Details Decisions                                                                                                    | Task Details No Othe                                                                                                    | r Children 🔻                                                  |
| Outcomes                                                                                                    |                                                                                                    | Date of Initiation or Completion:                             |
| <ul> <li>Organise Next CLA Review Meeting</li> <li>Update CLA Care Plan</li> <li>Assessment and Progress Record</li> </ul>                                     | Active<br>Start (Assigned to Yourself)<br>Start (Assigned to Yourself)                                                                               | Today's Date     Other Date:     Constant (reset)     (reset) |
| Personal Education Plan Review     Leaving CLA (Finalise CLA Care Plan)     Strengths and Difficulties Questionnaire     Create Childs Permanence Report (CPR) | Start     (Assigned to Yourself)       Start     Assigned to Yourself)       Start     (Assigned to Yourself)       Start     (Assigned to Yourself) | Ĵ                                                             |
| Start Pathway Plan                                                                                                    |                                                                                                    |                                                               |

- On the next screen click the "Confirm" button
- Click on "Home" and back in your work tray click the task in your tray "CLA – Finalise CLA Care Plan".

| Group By: Date | Subject   Priority   Person   Address   Referral Group Order By: Start Date   Due Date   Timeframe   Person   Priority |
|----------------|----------------------------------------------------------------------------------------------------|
|                | Child: Short Breaks 5 years (Ref: 556287)                                                                              |
| No Due Date    | CLA - Current Episode of Care                                                                                          |
| 30-Mar-2015    | C & F Assessment - Please do C & F Assessment for Child                                                                |

- Alternatively, in the "Basic Demographics" click the "Involvements" tab
- Then Under "Current tasks for this child" click the task "CLA Finalise CLA Care Plan"

| ersonal               | Professionals                                  |                   |                  |            |                  |            |           |             |               |
|-----------------------|------------------------------------------------|-------------------|------------------|------------|------------------|------------|-----------|-------------|---------------|
| rsonal                | Role                                           | Professional      | Start Date       | End Date   | Contact Numbe    | rs         | Core Grou | ip Member   |               |
| dditional             | Allocated Case Worker                          | Stephen Allwright | 01-Jan-2015      |            | Show Contact     | Numbers    | No        |             |               |
| entity                | Add Professional                               |                   |                  |            |                  |            |           |             |               |
| notos                 | <ul> <li>Initiate case transfer pro</li> </ul> | cess              |                  |            |                  |            |           |             |               |
| isks                  |                                                |                   |                  |            |                  |            |           |             |               |
| arental Factors       | Key Agencies                                   |                   |                  |            |                  |            |           |             |               |
| elation <u>s</u> hips | No Key Agencies have been                      | n defined.        |                  |            |                  |            |           |             |               |
| nvolvements           | Add Key Agency                                 |                   |                  |            |                  |            |           |             |               |
| ase Status            |                                                |                   |                  |            |                  |            |           |             |               |
| Р                     | Current Tasks for t                            | his child         |                  |            |                  |            |           |             |               |
| LA                    | Assigned                                       | Subject           |                  |            |                  | Date Start | ed        | Due Date    | From          |
| loption               | Stephen Allwright                              | C & F Assessm     | nent - Please do | C & F Asse | ssment for Child | 30-Mar-20  | 16 11:06  | 30-Mar-2015 | Stephen Allwr |
|                       | Group Access to Resource                       | es CLA Alert      |                  |            |                  | 30-Mar-20  | 16 12:17  | 30-Mar-2016 | Stephen Allwr |
| istory                | Stephen Allwright                              | CLA - Current     | Episode of Car   | e          |                  | 30-Mar-20  | 16 12:19  |             | Stephen Allwr |
| nronology             | Stepnen Allwright                              | CLA - Finalise    | CLA Care Plan    |            |                  | 30-Mar-20  | 16 14:17  | 13-Feb-2015 | Stephen Allwr |
| orms                  |                                                |                   |                  | -          |                  |            |           |             |               |
|                       |                                                |                   |                  |            |                  |            |           |             |               |
| ase <u>N</u> otes     |                                                |                   |                  |            |                  |            |           |             |               |

- Complete the "CLA and Plan End Date" and the "Reason Episode Ceased"
- Once they have been filled out click "Update Record"

| Update Record Reset Cancel |                                                                                       |                                   |  |  |  |  |  |  |  |  |
|----------------------------|---------------------------------------------------------------------------------------|-----------------------------------|--|--|--|--|--|--|--|--|
| Update CLA Care            | Update CLA Care Plan v3.0 for Child: Short Breaks (Completed)                         |                                   |  |  |  |  |  |  |  |  |
| Complete Pla               | Complete Plan                                                                         |                                   |  |  |  |  |  |  |  |  |
| CLA<br>Rea<br>Note         | a Revision<br>and Plan End Date<br>ison Episode Ceased<br>es<br>er Care Accommodation | CLA Care Plan v3.0<br>01-Feb-2015 |  |  |  |  |  |  |  |  |
| Afte<br>Corr               | imer, please specify<br>er Care Support<br>er Care Duration<br>npleted By             | Stephen Allwright ×               |  |  |  |  |  |  |  |  |

- The next task will go to your manager to complete
- Managers click the task in your tray "Leaving CLA (Finalise CLA Care Plan) – Outcomes"

| Group By: Date   Se | ubject   Priority   Person   Address   Referral Group | Order By: Start Date   Due Date   Timeframe   Person   Priority |
|---------------------|-------------------------------------------------------|-----------------------------------------------------------------|
|                     | Child: Short Breaks 5 years (Ref: 5562                | 87)                                                             |
| 16-Feb-2015         | Leaving CLA (Finalise CLA Care Plan) - Outcon         | nes                                                             |
| 30-Mar-2015         | C & F Assessment - Please do C & F Assessme           | nt for Child                                                    |

- Enter the date that CLA is closing by using "Today's Date" or the "Other Date" box.
- Add in "Reason for Decision" the reason why you are going to Short Breaks
- Click the "Start" button next to "Return to Family (Provision of Short Break Care (S17))"

| Leaving CLA (Finalise CLA Care Plan)                    |          |                       |         |                                  |          |  |  |  |
|---------------------------------------------------------|----------|-----------------------|---------|----------------------------------|----------|--|--|--|
| Active Task: Stephen Allwright (Reassign)               | Started: | 31-Mar-2016 Due       | e: 16-F | eb-2015                          |          |  |  |  |
| Leaving CLA (Finalise CLA Care Plan)                    | cisions  | Task Details          | No      | Other Children 🔻                 |          |  |  |  |
| Outcomes                                                |          |                       |         | Date of Initiation or Completion | on:      |  |  |  |
| Provision of Services                                   | Start    | (Assigned to Yourself | )       | O Today's Date                   |          |  |  |  |
| Return to Family (Provision of Short Break Care (\$17)) | ) Start  | Assigned to Yourself  | Ð       | Other Date:                      | (reset)  |  |  |  |
| No Further Action                                       | Start    | (Assigned to Yourself | 5)      | Reason for Decision: (reset)     |          |  |  |  |
| Adoption Order Granted                                  | Start    | (Completes Automati   | cally)  |                                  |          |  |  |  |
| Care taken over by Other Local Authority                | Start    | (Completes Automati   | cally)  |                                  | <u> </u> |  |  |  |
|                                                         |          |                       |         |                                  | ~        |  |  |  |

- On the next screen click the "Confirm" button
- You will then have an "Update C&F Plan" task in your tray

### 2.4. Child In Need (CIN)

- If a child/young person is already Child In Need on LCS, it is possible to make them CIN Short Breaks
- Click the task in your tray "Child In Need Active C&F Plan"

| Group By: Date | Subject   Priority   Person   Address   Referral Group Order By: Start Date   Due Date   Timeframe   Person   Priority |
|----------------|----------------------------------------------------------------------------------------------------|
|                | Child: Short Breaks 5 years (Ref: 556287)                                                                              |
| No Due Date    | Child In Need - Active C & F Plan                                                                                      |
| 13-Mar-2015    | Child In Need - Organise Review Meeting                                                                                |
| 30-Mar-2015    | C & F Assessment - Please do C & F Assessment for Child                                                                |

• Click the tab "S17 Placements" and then click "Create a Short Break Care Plan for a new Placement"

| Child In Need - Active Child's Plan                |                                                                                 |  |  |  |  |  |  |  |  |  |
|----------------------------------------------------|---------------------------------------------------------------------------------|--|--|--|--|--|--|--|--|--|
| Active Task: 💄                                     | Active Task: Stephen Allwright (Reassign) Started: 31-Mar-2016 Due: unspecified |  |  |  |  |  |  |  |  |  |
| C & F Plan                                         | C & F Plan s17 Placements Decisions Task Details No Other Children <b>v</b>     |  |  |  |  |  |  |  |  |  |
| Short Break P                                      | lacement Record                                                                 |  |  |  |  |  |  |  |  |  |
| No Short Break Plac                                | ement Records                                                                   |  |  |  |  |  |  |  |  |  |
| Create a Short Break Care Plan for a new Placement |                                                                                 |  |  |  |  |  |  |  |  |  |
|                                                    |                                                                                 |  |  |  |  |  |  |  |  |  |

• After this you will be able to complete the Short Break Placement Plan

# 3. Completing the Short Break Care Plan

 When the outcome of Short Breaks Care has been chosen in LCS, you will get the task in your tray "CIN (S17) – Complete the Short Break Care Plan". Click the task in your tray as shown below.

| Group By: Date | Subject   Priority   Person   Address   Referral Group Order By: Start Date   Due Date   Timeframe   Person   Priority |
|----------------|----------------------------------------------------------------------------------------------------|
|                | Child: Short Breaks 5 years (Ref: 556287)                                                                              |
| No Due Date    | CIN (s17) - Complete the Short Break Care Plan                                                                         |
| No Due Date    | Child In Need - Active C & F Plan                                                                                      |
| 13-Mar-2015    | Child In Need - Organise Review Meeting                                                                                |
| 30-Mar-2015    | C & F Assessment - Please do C & F Assessment for Child                                                                |

- You will then be able to copy any information forward by clicking the box next to the form you want to Copy Forward
- If you do not want to copy any information forward click "Start Blank"

| Information Recor                                                                                                    | d Consolidation Revisions                                                                                                    |                                                                                                    |  |  |  |  |  |  |
|----------------------------------------------------------------------------------------------------|----------------------------------------------------------------------------------------------------|----------------------------------------------------------------------------------------------------|--|--|--|--|--|--|
| (i) Copy Forward - Before starting the Record you have the option to copy forward the answers from the listed previous Records. Sele alternatively (If you DO NOT want to copy forward any answers) click 'Start Blank' to begin the Record afresh.               |                                                                                                    |                                                                                                    |  |  |  |  |  |  |
| Copy Forward Selected Sta                                                                                                    | Art Blank No Filter applied Update Filter Clear Filter                                                                                                    |                                                                                                    |  |  |  |  |  |  |
| Copy Forward - Copy answe                                                                                                    | ers forward from previous assessments                                                                                                    |                                                                                                    |  |  |  |  |  |  |
| Created                                                                                                    | Record                                                                                                    | Started By                                                                                                    |  |  |  |  |  |  |
| Breaks, Short (5 years)                                                                                                    |                                                                                                    |                                                                                                    |  |  |  |  |  |  |
| 1 year ago         1 year 1 month ago         1 year 1 month ago         1 year 1 month ago         1 year 1 month ago         1 year 1 month ago         1 year 2 months ago         1 year 2 months ago         1 year 2 months ago         1 year 2 months ago | <ul> <li>Record of Outcome of S47 enquiries (Monday, 2 March 2015)</li> <li>Record of Strategy Discussion (Monday, 16 February 2015)</li> <li>C &amp; F Assessment (Sunday, 15 February 2015)</li> <li>Essential Information Record (Saturday, 31 January 2015)</li> <li>Initial Request for Placement (Saturday, 31 January 2015)</li> <li>C &amp; F Assessment (Friday, 30 January 2015)</li> <li>Referral Record (Thursday, 1 January 2015)</li> <li>Contact Record (Thursday, 1 January 2015)</li> </ul> | <ul> <li>Stephen Allwright</li> <li>Stephen Allwright</li> <li>Stephen Allwright</li> <li>Stephen Allwright</li> <li>Stephen Allwright</li> <li>Stephen Allwright</li> <li>Stephen Allwright</li> <li>Stephen Allwright</li> <li>Stephen Allwright</li> <li>Stephen Allwright</li> <li>Stephen Allwright</li> </ul> |  |  |  |  |  |  |

- You will then need to go through each of the tabs on the Sidebar.. When going through the tabs if there are any questions in red, this means that the question is mandatory and must be completed.
- A tab that must be filled out is "Placement Details"

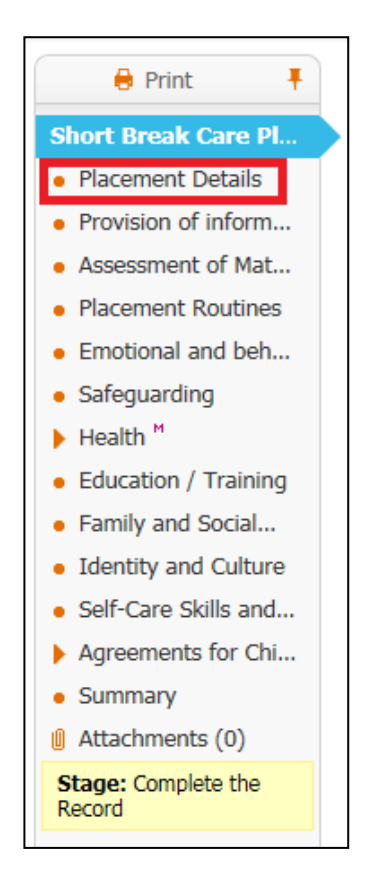

• To add the Carer Details click the "Placement Details" tab

• Then click the "Update this Placement Record" link

|                                                                                                    | -                                                |                                |                   |    |
|----------------------------------------------------------------------------------------------------|--------------------------------------------------|--------------------------------|-------------------|----|
| Placement Details                                                                                                    |                                                  |                                |                   |    |
| Date Placement began                                                                                                    |                                                  |                                |                   |    |
| What is the period covered by this<br>placement? (in days or months)                                                        |                                                  |                                |                   |    |
|                                                                                                    |                                                  |                                |                   |    |
| Carer Details                                                                                                    |                                                  |                                |                   |    |
| Carer Name                                                                                                    |                                                  |                                |                   |    |
| Address                                                                                                    | null                                             |                                |                   |    |
| Distance from Home                                                                                                    |                                                  |                                |                   |    |
|                                                                                                    | <ul> <li>Update this Placement Record</li> </ul> |                                |                   |    |
| If this is a short break foster placement<br>does the foster carer agreements reflect<br>the requirements of the placement? |                                                  |                                |                   |    |
| In Borough?                                                                                                    |                                                  |                                |                   |    |
| Other Household Members                                                                                                    | Name                                             | Relation to Child/Young Person | Relation to Carer | 44 |
|                                                                                                    |                                                  |                                |                   |    |
|                                                                                                    |                                                  |                                |                   | ×Ф |
|                                                                                                    | L                                                | 1                              |                   |    |

• On the next screen enter the "Date Placement began" and choose "Type of Placement" from the drop down list.

| Update Short-Break Placement (Draft)   • Details   Date Placement began   Type of Placement   • Placement   • Cick here for an explanation of the Placement Codes   • Carer Details • Select a Person as the Carer • Select Care Provider • Distance from Home Distance from Home (miles) • Click here to work out distances based on post code • Click here to work out distances based on post code • Caution Is there anyone who should not know the address? If yes, Name of this person Address (if known)                                           | odate Cancel - Upda                                    | te: Short-Break Placement (Draft)                    |  |  |  |  |  |  |
|----------------------------------------------------------------------------------------------------|--------------------------------------------------------|------------------------------------------------------|--|--|--|--|--|--|
| <ul> <li>Details </li> <li>Date Placement began </li> <li>Type of Placement </li> <li>Click here for an explanation of the Placement Codes </li> <li>Carer Details </li> <li>Select a Person as the Carer </li> <li>Select Care Provider </li> <li>Distance from Home </li> <li>Distance from Home </li> <li>Distance from Home </li> <li>Click here to work out distances based on post code </li> <li>Caution </li> <li>Is there anyone who should not know the address? </li> <li>If yes, Name of this person </li> <li>Address (if known) </li> </ul> | Update Short-Break Placement (Draft)                   |                                                      |  |  |  |  |  |  |
| Date Placement began Type of Placement Type of Placement Codes Carer Details Click here for an explanation of the Placement Codes Carer Details Select a Person as the Carer Select Care Provider Distance from Home Distance from Home Click here to work out distances based on post code Caution Is there anyone who should not know the address? If yes, Name of this person Address (if known)                                                                                                    | Details                                                |                                                      |  |  |  |  |  |  |
| Type of Placement  Click here for an explanation of the Placement Codes  Carer Details  Select a Person as the Carer Select Care Provider  Distance from Home Distance from Home Click here to work out distances based on post code  Caution  Is there anyone who should not know the address?  If yes, Name of this person Address (if known)                                                                                                    | Date Placement began                                   |                                                      |  |  |  |  |  |  |
| Click here for an explanation of the Placement Codes Carer Details Select a Person as the Carer Select Care Provider Distance from Home Distance from Home (miles) Click here to work out distances based on post code Click here to work out distances based on post code Caution Is there anyone who should not know the address? If yes, Name of this person Address (if known)                                                                                                    | Type of Placement                                      | <b>→</b> <del>†</del> +                              |  |  |  |  |  |  |
| Carer Details Select a Person as the Carer Select Care Provider  Distance from Home Distance from Home (miles) Click here to work out distances based on post code  Caution Is there anyone who should not know the address? If yes, Name of this person Address (if known)                                                                                                    | •                                                      | Click here for an explanation of the Placement Codes |  |  |  |  |  |  |
| Carer Details     Select a Person as the Carer     Select Care Provider      Distance from Home Distance from Home (miles)     Click here to work out distances based on post code      Caution     Is there anyone who should not know the address? If yes, Name of this person     Address (if known)                                                                                                    | Come Detaile                                           |                                                      |  |  |  |  |  |  |
| Select a Person as the Carer Select Care Provider  Distance from Home Distance from Home (miles) Click here to work out distances based on post code  Caution  Is there anyone who should not know the address? If yes, Name of this person Address (if known)                                                                                                    | Carer Details                                          |                                                      |  |  |  |  |  |  |
|                                                                                                    | Select a Person as the Carer     Select Garage Devides |                                                      |  |  |  |  |  |  |
| Distance from Home Distance from Home (miles) Click here to work out distances based on post code Caution Is there anyone who should not know the address? If yes, Name of this person Address (if known)                                                                                                    | Select care Provider                                   |                                                      |  |  |  |  |  |  |
| Distance from Home (miles)<br>► Click here to work out distances based on post code<br>► Caution Is there anyone who should not know the address?<br>If yes, Name of this person<br>Address (if known)                                                                                                    | Distance from Hom                                      | 18                                                   |  |  |  |  |  |  |
| Click here to work out distances based on post code  Caution Is there anyone who should not know the address? If yes, Name of this person Address (if known)                                                                                                    | Dictanco from Homo (milo                               |                                                      |  |  |  |  |  |  |
| Caution Is there anyone who should not know the address? If yes, Name of this person Address (if known)                                                                                                    | <ul> <li>Click here to work out di</li> </ul>          | stances based on post code                           |  |  |  |  |  |  |
| Caution     Is there anyone who should not know the address?  If yes, Name of this person Address (if known)                                                                                                    |                                                        |                                                      |  |  |  |  |  |  |
| Is there anyone who should not know the address? If yes, Name of this person Address (if known)                                                                                                    | Caution                                                |                                                      |  |  |  |  |  |  |
| If yes, Name of this person                                                                                                    |                                                        | Is there anyone who should not know the address?     |  |  |  |  |  |  |
| Address (if known)                                                                                                    | If yes, Name of this persor                            |                                                      |  |  |  |  |  |  |
|                                                                                                    | Address (if known)                                     |                                                      |  |  |  |  |  |  |
| Relationship to Child                                                                                                    |                                                        |                                                      |  |  |  |  |  |  |

- Then click "Select a Person as the Carer" if you need to add a Foster Carer
- Or Click "Select Care Provider" if it is a Company that is providing the Short Break Care
- You will then be taken to a Search screen where you will be able to search for the carer.

#### Note:

If you are unsure of the Type of Placement the Carer provides please contact the <u>LCS Support Mailbox</u> and a LCS Support Officer will be able to assist you further.

 Once you have found the carer click on them and then click the "Select" button

| Į I   | Find Care       | Provi      | der Back Select Printable View              | 1            |                                                                                                |          |    |             |     |
|-------|-----------------|------------|---------------------------------------------|--------------|------------------------------------------------------------------------------------------------|----------|----|-------------|-----|
| aximu | um result set o | of 60 reti | urned                                       |              |                                                                                                |          |    |             |     |
| acul  |                 | [2] (N     | lavimum no of allowed require were found)   |              |                                                                                                |          |    |             |     |
| esui  | Ouen/Resul      | ( 0 ) ( 0  | axinian no or allowed results were roundy   |              |                                                                                                |          |    |             |     |
|       | DOH Code        | ID         | Agency A                                    | Professional | Address                                                                                        | Postcode | S. | From        | Unt |
|       | Donredde        | 24250      | 147 Masteriaster Deire                      | THORESONDING | 147 Westerlaster Drive Distributy Miller Keyner, DUCKINCUMICUTE                                | MK2 CLD  | 4  | 01.0++ 1001 | on  |
| 1     |                 | 24359      | 147 Westminster Drive                       |              | 147 Westminster Drive, Bietchiey, Milton Keynes, BUCKINGHAMSHIKE                               | MK3 6LP  | 4  | 01-061-1991 |     |
| 2     |                 | 27829      | 18 Barn Owi Way                             |              | 18 Barn Owi Way, Burghneid Common, Reading, BERRSHIRE                                          | RG7 3XX  | 2  | 07-Mar-2003 |     |
| 3     |                 | 22192      | 1A CHURCHILL AVENUE                         |              | 1a Churchill Avenue, Aylesbury, BUCKINGHAMSHIRE                                                | HP21 8LZ | 2  | 01-Apr-1990 |     |
| 4     |                 | 22249      | 41 Walton Road                              |              | 41 Walton Road, Aylesbury, BUCKINGHAMSHIRE                                                     | HP21 7SR | 5  | 01-Jan-1991 |     |
| 5     |                 | 22252      | 54 Cheney Walk                              |              |                                                                                                |          | 2  | 01-Dec-1996 |     |
| 6     |                 | 24345      | 86 Wendover Road                            |              | St Leonards, 86 Wendover Road, Aylesbury, BUCKINGHAMSHIRE                                      | HP21 9NJ | 10 | 01-Apr-1994 |     |
| 7     |                 | 22014      | ACTION FOR CHILDREN                         |              | 201 Buckingham Road, Aylesbury, BUCKINGHAMSHIRE                                                | HP19 9QF | 2  | 01-Apr-1994 |     |
| 8     |                 | 23138      | Arnfield Tower Activity Centre              |              | Arnfield Tower Activity Centre, Manchester Road, Tintwistle, Glossop                           | SK13 1NE | 1  | 01-Jun-2015 |     |
| 9     |                 |            |                                             |              |                                                                                                |          |    |             |     |
| 10    |                 | 24297      | Bestora Court School                        |              | Bestord Court School, Ladywood Road, Bestord, Worcester                                        | WK8 9AQ  | Z  | 01-Abt-1992 | -   |
| 11    |                 | 23391      | Branas Isaf Personal Development Centre Ltd |              | Branas Isaf, Llandrillo, Corwen, Denbighshire                                                  | LL21 OTA | 2  | 22-Nov-2001 |     |
| 12    |                 | 24347      | Caldecott Community School                  |              | Caldecott House, Smeeth, Ashford                                                               | TN25 6SP | 2  | 08-Jan-2001 |     |
| 13    |                 | 30510      | Castle Homes                                |              | 16 Mill Bank, Wellington, Telford, SHROPSHIRE                                                  | TF1 1RZ  | 2  | 21-Nov-2003 |     |
| 14    |                 | 29299      | Castle Homes Care Limited                   |              | Castle Homes Care Limited, The Manor House, High Street, Rothwell, Kettering, NORTHAMPTONSHIRE | NN14 6BQ | 2  | 09-Jul-2003 |     |
| 15    |                 | 24319      | CHILTERN VIEW                               |              | Chiltern View, Nalders Road, Chesham, BUCKINGHAMSHIRE                                          | HP5 3DF  | 6  | 01-Apr-1995 |     |
| 16    |                 | 23004      | Clarence Nursing Home                       |              | Clarence Nursing Home, 9-11 Clarence Road, Harpenden                                           | ALS 4AJ  | 2  | 22-Sep-1999 |     |
| 17    |                 | 25352      | Coddington Court School                     |              | Coddinaton Court School Coddinaton Ledhury                                                     | HR8 11   | 2  | 05-Mar-2002 |     |
| 18    |                 | 24276      | Corvertale Care                             |              | Crisis Intervention Centre Mainstone Bishons Castle Shronshire                                 | SYQ 5NA  | 2  | 01-Apr-1995 |     |
| 10    |                 | 24208      | Cotsbrook Community                         |              | Cotsbrook Hall School Hinford Shifnal                                                          | TE11 OFT | 2  | 12-May-1994 |     |
| 20    |                 | 25052      | County Caro Childron's Homo                 |              | Country Caro, The Meadows, Beach Land, Dave Heles, Buston, DERBYSHIPE                          | CV17 0D1 | 2  | 16 Mar 2002 |     |

- On the next screen you can fill out the "Distance from Home", (Stephen please explain about either using the right hand click, open new window or the use of the "Back" button to return to the LCS screen.
- If there are any people that should not know about the address, enter the information under the "Caution" section
- Complete the "Out of hours Contact".
- Once you have filled out the relevant information you can click the "Update" button.

| Details                                              |                                                      |
|------------------------------------------------------|------------------------------------------------------|
| Date Placeme                                         | ent began 01-Feb-2015                                |
| Type of Place                                        | ement K2 - Homes and Hostels - ++                    |
|                                                      | Click here for an explanation of the Placement Codes |
| Carer D                                              | etails                                               |
| Carer Details                                        | Care Provider: Ashgrove House                        |
|                                                      | Ashgrove House<br>33 Lower Ash Road                  |
|                                                      | Kidsgrove<br>Stoke Op Trant                          |
|                                                      | ST7 1DG                                              |
| <ul> <li>Select a Pe</li> <li>Select Care</li> </ul> | rson as the Carer                                    |
| P Select Care                                        | ; FTUVIUEL                                           |
| Distance                                             | e from Home                                          |
| Distance from                                        | n Home (miles)                                       |
| Click here t                                         | o work out distances based on post code              |
| Caution                                              |                                                      |
|                                                      | ✓ Is there anyone who should not know the address:   |
| If yes, Name                                         | of this person John Johnson                          |
| at your name                                         | nown)                                                |
| Address (if k                                        |                                                      |
| Address (if k<br>Relationship                        | to Child                                             |

• Once all relevant fields are completed you can click the "Finalise" button

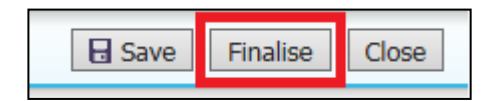

• Then click "OK" when the prompt box appears

| Message from webpage                 | 23 |
|--------------------------------------|----|
| Please confirm you wish to Finalise? |    |
| OK Cancel                            |    |

#### 3.1. Making the Short Break Care Plan Live

- Once the Short Break Care Plan has been finalised, the Placement has to be made Live for the child/young person to show up as CINSB on LCS.
- Click the task in your tray "Child In Need Active C&F Plan"

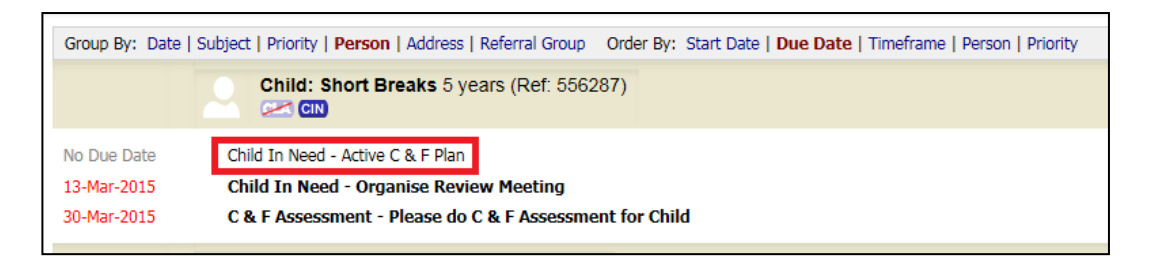

• Click the "S17 Placements (1)" tab

| Outcomes     Child In Need     Review     Active     Child In Need     Child In Need     Child In Need     Child In Need     Place into Accommodation     Restart     (Assigned to Yourself)     Place into Accommodation     Restart     (Assigned to Yourself)     Child In Need Leaving CIN (Finalise C&F Plan)  Previous Records                                                                                                    | on:<br>== |
|----------------------------------------------------------------------------------------------------|-----------|
| Child In Need Active Child In Need Update C&F Plan Place into Accommodation Child In Need Leaving CIN (Finalise C&F Plan) Child In Need Leaving CIN (Finalise C&F Plan) Child In Need Leaving CIN (Finalise C |           |
| Vupdate C&F Plan       Restart       (Assigned to Fourself)         Place into Accommodation       Restart       (Assigned to Yourself)         Child In Need Leaving CIN (Finalise C&F Plan)       Reason for Decision: (reset)                                                                                                    |           |
| Child In Need Leaving CIN (Finalise C&F Plan)  Previous Records  Chatra  Description                                                                                                    |           |
| Previous Records                                                                                                    |           |
| Chatua Description                                                                                                    |           |
| Status Description                                                                                                    |           |

• Click the "Make Short Break Placement Live" link

| C & F Plan           | s17 Placements (1)                                                 | Decisions | Task Details | No Other Children |
|----------------------|--------------------------------------------------------------------|-----------|--------------|-------------------|
| Short-Break Pla      | cement (Draft)                                                     |           |              |                   |
| tarted On            | 01-Feb-2015                                                        |           |              |                   |
| ype of Placement     | K2 - Homes and Hostels                                             |           |              |                   |
| arer Name            | Care Provider: Ashgrove                                            | House     |              |                   |
| ddress               | Ashgrove House<br>33 Lower Ash Road<br>Kidsgrove<br>Stoke-On-Trent |           |              |                   |
| ostcode              | ST7 1DG                                                            |           |              |                   |
| hort Break Care Plan | Short Break Care Plan (C                                           | ompleted) |              |                   |
| View Full Details    |                                                                    |           |              |                   |
| Make Short Break Pla | cement Live                                                        |           |              |                   |
| Update Placement     |                                                                    |           |              |                   |
|                      |                                                                    |           |              |                   |

• After the link is selected, the child/young person will show as CINSB under their name.

Child: Short Breaks

## 4. Entering Short Break Dates

- While a child/young person is on Short Breaks, the dates they stay with their Carer must be recorded on LCS.
- Click the "Case Status" tab in the "Basic Demographics"
- Then click the placement under "Short Break Placements (S17)"

| Personal           | Priority           |          |                        |                               |                                                              |        |
|--------------------|--------------------|----------|------------------------|-------------------------------|--------------------------------------------------------------|--------|
| <u>P</u> ersonal   | No priority record | led      |                        |                               |                                                              |        |
| Additional         |                    |          |                        |                               |                                                              |        |
| Identity           | Case Status        | ses      |                        |                               |                                                              |        |
| Photos             | No Open Case Sta   | atuses   |                        |                               |                                                              |        |
| Risks              | Add a Case Stat    | tus      |                        |                               |                                                              |        |
| Parental Factors   |                    |          |                        |                               |                                                              |        |
| Relationships      | Short Break        | Placem   | ents (s17)             |                               |                                                              |        |
| Involvements       | Started On         | Ended On | Type of Placement      | Carer Name                    | Address                                                      | Days p |
| Case Status        | 01-Feb-2015        |          | K2 - Homes and Hostels | Care Provider: Ashgrove House | Ashgrove House, 33 Lower Ash Road, Kidsgrove, Stoke-On-Trent | 0      |
| CP                 |                    |          | -<br>-                 | •                             |                                                              |        |
| CLA                |                    |          |                        |                               |                                                              |        |
| Adoption           |                    |          |                        |                               |                                                              |        |
| <u>H</u> istory    |                    |          |                        |                               |                                                              |        |
| <u>C</u> hronology |                    |          |                        |                               |                                                              |        |
| <u>F</u> orms      |                    |          |                        |                               |                                                              |        |
| Case Notes         |                    |          |                        |                               |                                                              |        |
| —                  |                    |          |                        |                               |                                                              |        |

• Click "View / Record Placement Dates"

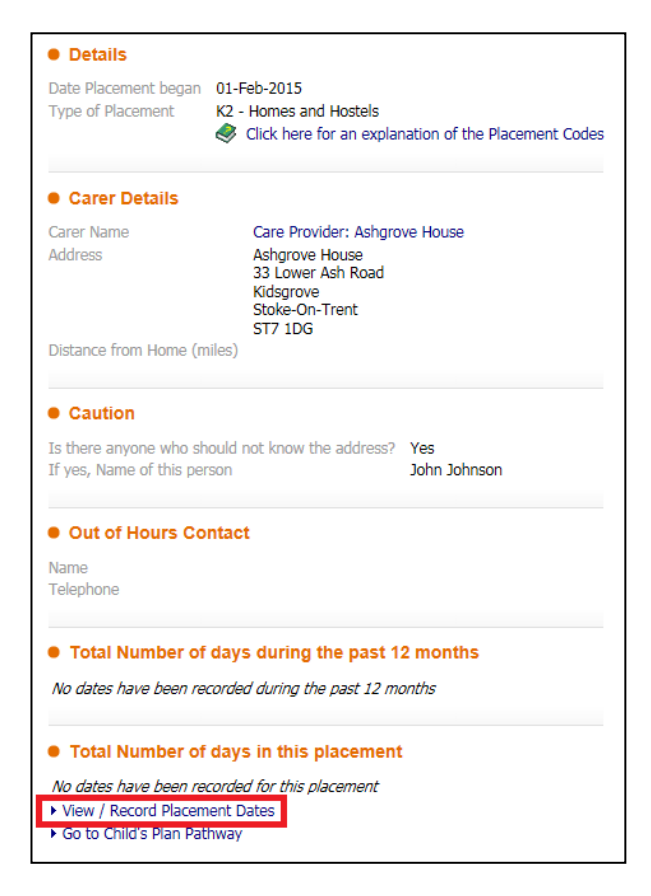

- Scroll through the months using the far right calendar and then click the dates to select them.
- Once all dates have been selected click "Save Selected Dates"

| Sa | ive | Sele | ecte | d Da | ates | 5   |    |    |      |      |      |     |     |    |    |      |      |      |     |     |
|----|-----|------|------|------|------|-----|----|----|------|------|------|-----|-----|----|----|------|------|------|-----|-----|
|    |     | Dec  | : 2  | 014  | ł    |     |    |    | Jan  | 2    | 015  | ;   |     | <  | I  | Feb  |      | 201  | 5   | >   |
| м  | Т   | W    | Т    | F    | S    | S   | М  | Т  | W    | Т    | F    | S   | S   | м  | Т  | W    | Т    | F    | S   | S   |
| 1  | 2   | 3    | 4    | 5    | 6    | 7   | 29 | 30 | 31   | 1    | 2    | 3   | 4   | 26 | 27 | 28   | 29   | 30   | 31  | 1   |
| 8  | 9   | 10   | 11   | 12   | 13   | 14  | 5  | 6  | 7    | 8    | 9    | 10  | 11  | 2  | 3  | 4    | 5    | 6    | 7   | 8   |
| 15 | 16  | 17   | 18   | 19   | 20   | 21  | 12 | 13 | 14   | 15   | 16   | 17  | 18  | 9  | 10 | 11   | 12   | 13   | 14  | 15  |
| 22 | 23  | 24   | 25   | 26   | 27   | 28  | 19 | 20 | 21   | 22   | 23   | 24  | 25  | 16 | 17 | 18   | 19   | 20   | 21  | 22  |
| 29 | 30  | 31   | 1    | 2    | 3    | 4   | 26 | 27 | 28   | 29   | 30   | 31  | 1   | 23 | 24 | 25   | 26   | 27   | 28  | 1   |
|    |     |      | Ti   | me:  | 09   | :09 |    |    |      | Ti   | me:  | 09  | :09 |    |    |      | Ti   | me:  | 09  | :09 |
|    | Day | ys S | elec | cted | : 0  |     |    | Da | ys S | iele | cted | : 0 |     |    | Da | ys S | iele | cted | : 4 |     |
|    | _   | ,    |      |      |      |     |    |    | ,    |      |      |     |     |    |    | ,    |      |      |     |     |

• It will then show the how many days the child has been placed under "Total Number of days in this placements"

| Details                                                                                                    |                                                                                                    |
|----------------------------------------------------------------------------------------------------|----------------------------------------------------------------------------------------------------|
| Date Placement began<br>Type of Placement                                                                                      | 01-Feb-2015<br>K2 - Homes and Hostels<br>Click here for an explanation of the Placement Codes                  |
| Carer Details                                                                                                    |                                                                                                    |
| Carer Name<br>Address                                                                                                    | Care Provider: Ashgrove House<br>Ashgrove House<br>33 Lower Ash Road<br>Kidsgrove<br>Stoke-On-Trent<br>ST7 1DG |
| Distance from Home (m                                                                                                    | iles)                                                                                                    |
| Caution Is there anyone who sh If yes, Name of this per     Out of Hours Co                                                    | ould not know the address? Yes<br>son John Johnson                                                             |
| Name<br>Telephone                                                                                                    |                                                                                                    |
| • Total Number of<br>No dates have been red                                                                                    | days during the past 12 months                                                                                 |
| <ul> <li>Total Number of<br/>The child was placed in</li> <li>View / Record Placem</li> <li>Go to Child's Plan Pati</li> </ul> | days in this placement<br>this Short Break placement 4 times<br>ent Dates<br>hway                              |

# 5. Ending the Short Break Plan

- The Short Break Care Plan can be ended in LCS.
- Click the task in your tray "Child In Need Active C&F Plan"

| Group By: Date | Subject   Priority   Person   Address   Referral Group | Order By: Start Date   Due Date   Timeframe   Person   Priority |
|----------------|--------------------------------------------------------|-----------------------------------------------------------------|
|                | Child: Short Breaks 5 years (Ref: 5562                 | 87)                                                             |
| No Due Date    | Child In Need - Active C & F Plan                      |                                                                 |
| 13-Mar-2015    | Child In Need - Organise Review Meeting                |                                                                 |
| 30-Mar-2015    | C & F Assessment - Please do C & F Assessme            | nt for Child                                                    |

• Click the "S17 Placements (1)" tab

| Child In Need -<br>Active Task: 💄 Ste                                                                                             | Active Child's Pla<br>phen Allwright (Reass                                | an<br>ign) Started:                                                  | : 31-Mar-2016                    | Due: unspecified                             |                |         |
|----------------------------------------------------------------------------------------------------|----------------------------------------------------------------------------|----------------------------------------------------------------------|----------------------------------|----------------------------------------------|----------------|---------|
| C & F Plan                                                                                                    | s17 Placements (1)                                                         | Decisions                                                            | Task Details                     | No Other Child                               | ren 🔻          |         |
| Outcomes                                                                                                    |                                                                            |                                                                      |                                  | Date of Initiation                           | or Completion: |         |
| Child In Need<br>Review Child In Need<br>Update C&F Plan Place into Accomn Child In Need Lear Child In Need Lear Previous Records | nodation<br>ving CIN (Finalise C&F Pla                                     | Active<br>Restart (As<br>Restart (As<br>n)                           | signed to Yourself)              | O Today's Date Other Date: Reason for Decisi | on: (reset)    | (reset) |
| Status                                                                                                    | Description                                                                |                                                                      |                                  |                                              |                |         |
| Active - Decisions<br>Completed 31-Jan-201<br>Completed 15-Feb-201                                                                | C & F Plan v4.0 for Cl<br>C & F Plan v2.0 for Cl<br>C & F Plan v1.0 for Cl | nild: Short Breaks (<br>nild: Short Breaks (<br>nild: Short Breaks ( | Current)<br>Current)<br>Current) |                                              |                |         |

• Click "Update Placement"

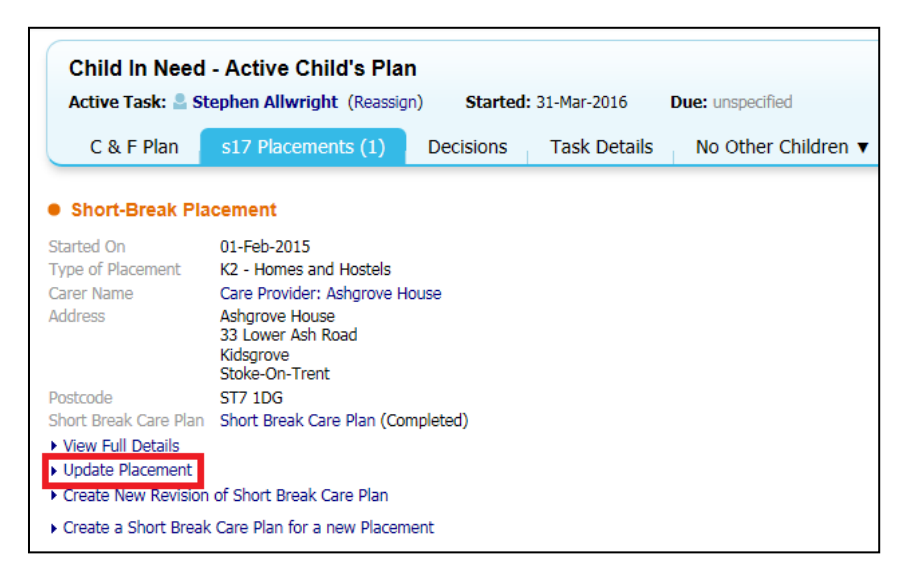

- In "Date Ended" enter the date that CINSB ended
- Click "Update"

| Details                                     |                                                                         |
|---------------------------------------------|-------------------------------------------------------------------------|
| Date Placeme<br>Date Ended<br>Type of Place | nt began 01-Feb-2015<br>30-Feb-2015 × □□<br>ment K2 - Homes and Hostels |
| Carer De                                    | tails                                                                   |
| Carer Name                                  | Care Provider: Ashgrove House                                           |

• This will then remove the SB from the CIN flag under the child/young person's name.

Child: Short Breaks 5 years

If at any stage you unsure or have any please contact the <u>LCS Support Mailbox</u> and a LCS Support Officer will be able to assist you.